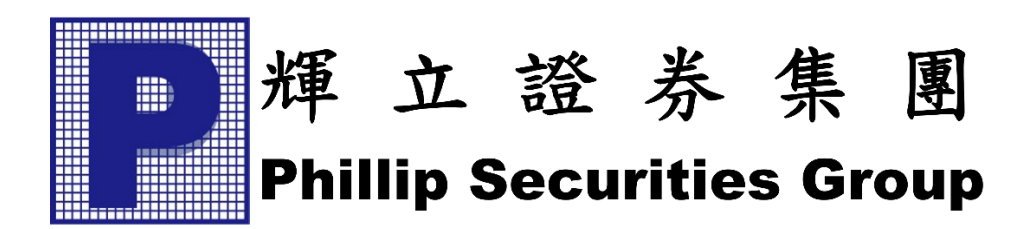

## PHILLIP SECURITIES GROUP

# Phillip Nova Mobile Web User Guide

## **Table of Contents**

| Toolbar Menu Delete Dropdown         | 45 |
|--------------------------------------|----|
| Toolbar Menu Show/Hide Working Order | 46 |
| Interact with Indicator              | 47 |
| Indicator's Menu                     | 48 |
| Indicator Settings                   | 49 |
| Indicator Information                | 50 |
| Drawing Technique                    | 51 |
| Drawing Settings                     | 52 |
| Summary Page                         | 53 |
| More Page                            | 55 |
| Announcement                         | 56 |
| Order Notifications Settings         | 57 |
| Language                             | 58 |
| Account                              | 59 |

#### Home Page

| ∨4.0 | Philli             | ip<br><b>1</b> Vð~ | ,    |
|------|--------------------|--------------------|------|
|      | Live               | Demo               |      |
|      | Username           |                    |      |
|      | Enter Username     |                    |      |
|      | Password           |                    |      |
|      | Enter Password     | •                  | •    |
|      | 2FA OTP:           |                    |      |
|      | Enter OTP (Only 2F | A User)            | 2    |
|      |                    | LOGIN              | 3    |
|      | Forget Password    | Reset Passw        | vord |
|      |                    |                    |      |
|      |                    |                    |      |

- 1. User Login Detail to be filled.
- 2. Enter 2FA OTP obtained from your Phillip Nova application. This fill is only for registered 2FA users.
- 3. Login Button
- 4. Forget Password to go Forget Password page
- 5. Reset Button to go Reset Password page

#### **Forget Password Page**

| ⇔ Phillip<br>√10/2~ |                  |  |  |  |
|---------------------|------------------|--|--|--|
|                     | Username         |  |  |  |
|                     | Enter Username   |  |  |  |
|                     | Email 1          |  |  |  |
|                     | Enter Email      |  |  |  |
|                     | I'm not a robot  |  |  |  |
|                     | Request Password |  |  |  |
|                     |                  |  |  |  |
|                     |                  |  |  |  |

- Field that require from user to reset their password.
   \*Username and email entered have to be the ones registered with Phillip.
- 2. CAPTCHA verification
- 3. Submit Request Password Button.

4. User will see the message prompt\* after submitting Forget Password request. After user has reset from email link, account that has been locked will be reactivated for the user. User may log in using the new password.

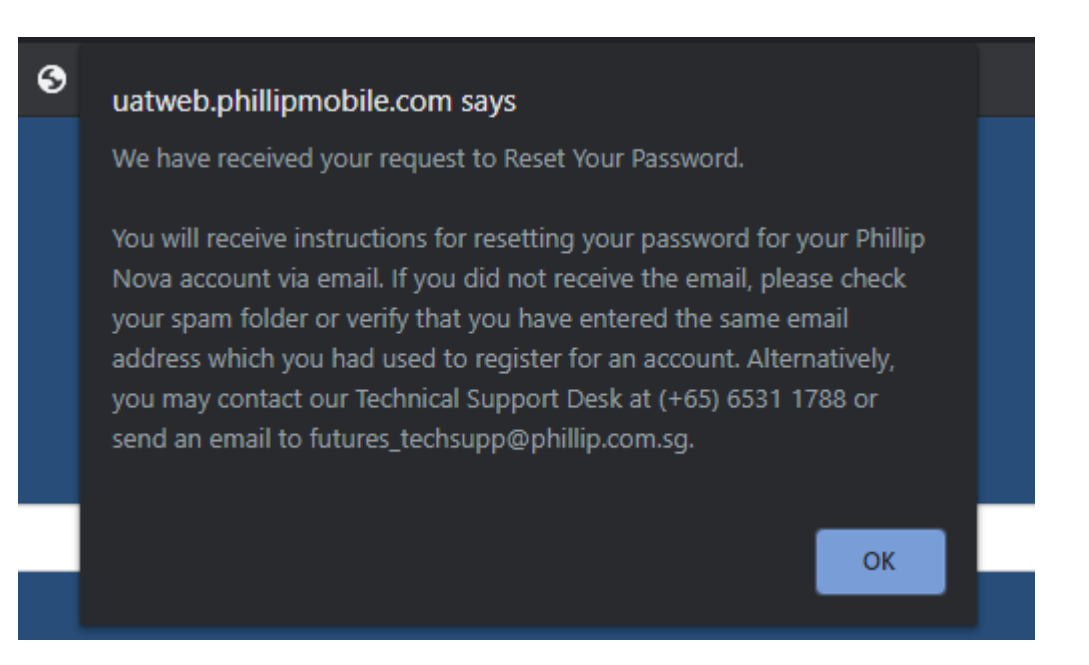

\*Message prompt shown after submitting Forget Password request display contact details based on the account's hub.

#### **Reset Password Page**

|                           | ~     |
|---------------------------|-------|
| Username                  |       |
| Enter Username            |       |
| Password                  |       |
| Enter Password            |       |
| New Password              |       |
| Enter New Password        | ?     |
| Confirm New Password      | 1     |
| Re-Enter New Password     |       |
| 2FA OTP:                  |       |
| Enter OTP (Only 2FA User) |       |
| Reset Passwo              | ord 2 |
|                           |       |

- 1. Fields that are required from user to reset their password\*
- 2. Submit Reset Password Button

\*Reset password is only used to change password while account is active. User that resets password after their account has been locked (from exceeding password retries attempt) will not be able to re-enable the inactive account. To re-enable an account, go to Forget Password page.

#### Disclaimer Alert

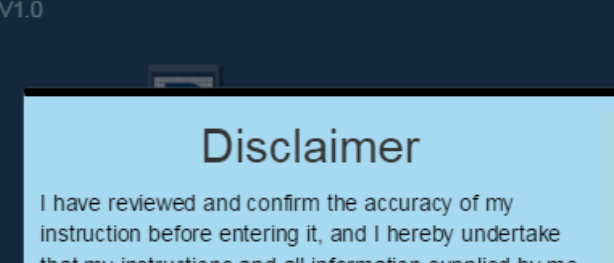

instruction before entering it, and I hereby undertake that my instructions and all information supplied by me in connection therewith are true and accurate. I agree to indemnify you on demand for any losses, damages, costs expenses or claims which you may suffer arising from your reliance on the instructions or information I have given through or in connection with this service. I instruct you to execute my instructions without further reference to me and I understand that a trade placed electronically may be executed before I can cancel it.

I understand that transactions undertaken on an electronic trading system exposes me to risks associated with the system including system failure and that electronic transmission may not be a reliable medium of communication. I understand and agree to bear any and all risks involved with all trades or transactions entered via the internet and carried out through your internet trading system. Risk Disclosure Statement I understand that the price of futures and options can and does fluctuate, and that any individual futures or options may experience downward movement, and may under some circumstances even become valueless.

arant rick that lar

1. This is the Disclaimer Alert that require user to Accept it, when first times login.

#### Watchlist (Main Screen After Login)

| Mywatchlist                  | 10        | •           | 1       | 1 =        |
|------------------------------|-----------|-------------|---------|------------|
| AU 201801<br>SGX AU JAN 18   | LO        |             | н       |            |
| AU 201802<br>SGX AU FEB 18   | LO        |             | н       |            |
| AU 201803<br>SGX AU MAR 18   | LO        |             | н       |            |
| AU 201804<br>SGX AU APR 18   | LO        |             | н       |            |
| AU 201805<br>SGX AU MAY 18   | LO        |             | н       |            |
| AU 201706 9<br>SGX AU JUN 17 | LO        | ).7598<br>- | 0<br>HI | .7608<br>- |
| AU 201806<br>SGX AU JUN 18   | LO        |             | н       | 8          |
| AU 201707<br>SGX AU JUL 17   | 7 (<br>LO | .7300       | 0<br>HI | .7750      |
| AU 201708<br>SGX AU AUG 17   | 5 LO      |             | 6<br>HI |            |
| AU 201709<br>SGX AU SEP 17   | LO        | ).7300<br>- | 0<br>HI | .7750      |
| AU 201710<br>SGX AU OCT 17   | LO        |             | н       |            |
| AU 201711<br>SCX AU NOV 17   | LO        |             | н       |            |
| U 1<br>Watchlist             | s         | ammary      |         | 4<br>More  |

- 1. Watchlist Tab to go Watchlist Page
- 2. Orders Tab to go Orders Page
- 3. Summary tab to go Summary Page
- 4. More Tab to go Setting Page
- 5. Section to show 'Low Price'
- 6. Section to show 'High Price'
- 7. Section to show the Bid Price
- 8. Section to show Ask Price
- 9. The Rows to show the prices that has added to watchlist and its detail
- 10. Edit the watchlist
- 11. Add Contracts to watchlist

#### **Add Contracts to Watchlist**

| <₽ 🗸       | Product Type:<br>Add to: Watchlist | s c Q   |
|------------|------------------------------------|---------|
| Futures    | В                                  | D 📎     |
| LME Metals |                                    | ۲       |
| Spreads    |                                    | ۲       |
| Options    |                                    | ۲       |
| Forex      |                                    | ۲       |
| Stocks     |                                    | ۲       |
|            |                                    |         |
|            |                                    |         |
|            |                                    |         |
|            |                                    |         |
| Watchlist  | Orders Summa                       | ry More |

Add Watchlist page contains few layers filtering. i.e. product, exchange, contract month. For LME Metals, layer filtering will be product then contract month.

- 1. Back button, go back Watchlist page.
- 2. Watchlist name, add new price into this Watchlist.
- 3. Search Watchlist.
- 4. Select button, choose the Contract required.

| $\Diamond$                  | All Products<br>Add to: Watchlist | <mark>، ق</mark> ر |
|-----------------------------|-----------------------------------|--------------------|
| Q Search here.              |                                   |                    |
| 10YTNSP<br>[CME] 10Y TN SP  |                                   | >                  |
| <b>AA</b><br>[LME] AL ALLOY |                                   | >                  |
| AC<br>[CME] AUD/CAD         |                                   | >                  |
| AD<br>[CME] AUD             |                                   | >                  |
|                             |                                   |                    |

- 5. Insert keyword to filter.
- 6. Back to main Watchlist page.

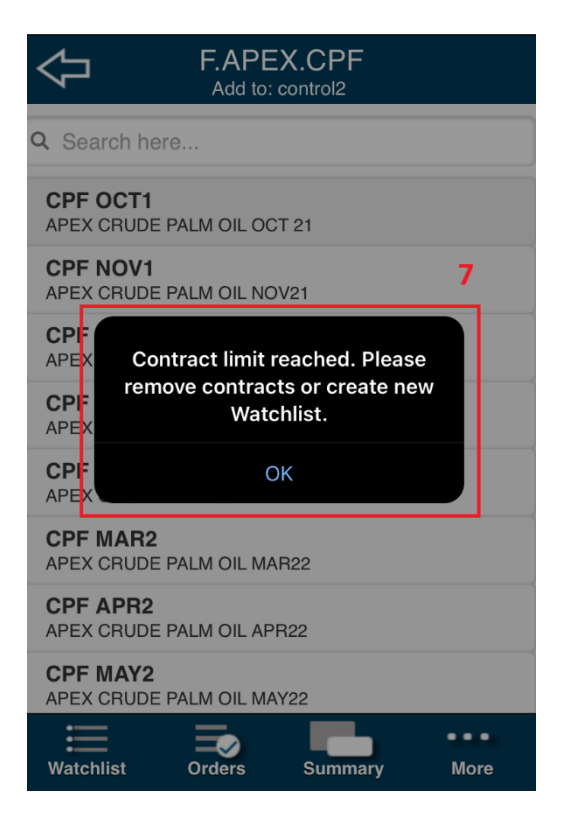

7. Maximum 60 contracts are allowed in a watchlist. Message prompt when user adds contracts exceeding the limit.

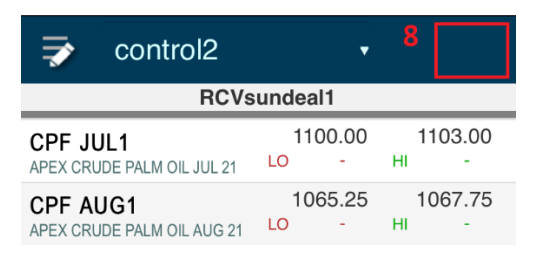

8. "Add" button is hidden after the watchlist reaches the maximum number of contracts allowed (60 contracts).

#### **Active Month Contract**

User can add an active month contract to his watchlist. The method will be the same as shown in <u>Add Contracts to WatchList</u> section above. An active month contract will have a suffix "ACT" in the instrument code and "ACTIVE" in the contact name.

| $\Diamond$                | F.SGX<br>Add to: Ap | .CN<br>p test |      |
|---------------------------|---------------------|---------------|------|
| Q Search here             |                     |               |      |
| CN ACT<br>SGX FTSE CHINA  | A50 ACTIVE          |               |      |
| CN OCT0<br>SGX FTSE CHINA | A50 OCT20           | -             |      |
| CN NOV0<br>SGX FTSE CHINA | A50 NOV20           |               |      |
| CN DEC0<br>SGX FTSE CHINA | A50 DEC20           |               |      |
| CN MAR1<br>SGX FTSE CHINA | A50 MAR21           |               |      |
| CN JUN1<br>SGX FTSE CHINA | A50 JUN21           |               |      |
|                           |                     |               |      |
|                           |                     |               |      |
|                           |                     |               |      |
| Watchlist                 | Orders              | Summary       | More |

In watchlist page, user can identify the current active month series by looking at the contract month of the active series.

| 🤿 cont. chart                                        |      |                    | •  | 7                  |
|------------------------------------------------------|------|--------------------|----|--------------------|
| SI                                                   | unny | ,                  | _  |                    |
| KLI SEP0<br>BMD KLIF SEP20                           | LO   |                    | н  |                    |
| PO ACT<br>BMD CRUDE PALM OIL ACTIVE :<br>JAN21       | LO   | 2650<br>2660       | ні | 2795<br>2714       |
| PO NOV0<br>BMD CRUDE PALM OIL NOV20                  | LO   | 2720<br>2745       | н  | 2930<br>2796       |
| MYM ACT<br>CBOT MICRO E-MINI DJIA5<br>ACTIVE : DEC20 | LO   | 27792<br>27647     | ні | 27794<br>27804     |
| MYM DEC0<br>CBOT MICRO E-MINI DJIA5<br>DEC20         | LO   | 27792<br>27647     | ні | 27794<br>27804     |
| YM ACT<br>CBOT MINI DOW ACTIVE : DEC20               | LO   |                    | ні |                    |
| YM DEC0<br>CBOT MINI DOW DEC20                       | LO   |                    | н  |                    |
| ES ACT<br>CME E-MINI S&P ACTIVE : DEC20              | LO   | 3365.75<br>3346.50 | н  | 3366.00<br>3367.75 |
| Watchlist Orders                                     |      | Summary            |    | More               |

User can add the active month contract and the normal contract of the active month to the watchlist at once.

| 🤿 cont chart :                                 | 2                | •                   | ,       | <b>-</b>                   |
|------------------------------------------------|------------------|---------------------|---------|----------------------------|
|                                                | sunny            | 1                   |         |                            |
| KLI SEP0<br>BMD KLIF SEP20                     | LO               |                     | н       |                            |
| KLI OCTO<br>BMD KLIF OCT20                     | LO               | 1511.0<br>1496.5    | ні      | 1519.5<br>1517.5           |
| CN ACT<br>SGX FTSE CHINA A50 ACTIVE :<br>OCT20 | <b>A</b> 1<br>LO | 5225.00<br>15198.00 | 1<br>ні | 5227.00<br>15241.00        |
| CN SEP0<br>SGX FTSE CHINA A50 SEP20            | LO               |                     | ні      |                            |
| CN OCT0<br>SGX FTSE CHINA A50 OCT20            | <b>В</b> 1<br>LO | 5225.00<br>15198.00 | 1<br>НІ | <b>5227.00</b><br>15241.00 |
| SGP ACT<br>SGX MSCI SINGAPORE ACTIVE<br>OCT20  | LO               | 288.60<br>288.30    | ні      | 288.70<br>288.85           |
| SGP SEP0<br>SGX MSCI SINGAPORE SEP20           | LO               |                     | ні      |                            |
| SGP OCT0<br>SGX MSCI SINGAPORE OCT20           | LO               | 288.60<br>288.30    | н       | 288.70<br>288.85           |
|                                                |                  |                     |         |                            |

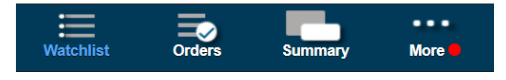

A: active month contract

B: normal contract of the active month

#### Edit Watchlist

| 1 Edit Watchlist<br>2 Watchlist1               | <u>∕</u> 3 |
|------------------------------------------------|------------|
| KLI OCT8<br>BMD KLI OCT18                      | 8          |
| KLI NOV8<br>BMD KLI NOV18                      | Θ          |
| KLI MAR9<br>BMD KLI MAR19                      | Θ          |
| OZL DEC8 P270<br>CBOT SOYBEAN OIL O DEC18 P270 | Θ          |
| BTC OCT8<br>CME BITCOIN OCT18                  | Θ          |
| EUROJY DEC8<br>CME EUR/JPY DEC18               | Θ          |
| MJY DEC8<br>CME E-MICRO JPY DEC18              | Θ          |
| NQ DEC8<br>CME MINI NASDAQ DEC18               | Θ          |
| NQ MAR9<br>CME MINI NASDAQ MAR19               | €          |
| ESO DEC8 C2900<br>CME MINI S&P O DEC18 C2900   | Θ          |
| GD OCT8<br>COMEX GOLD OCT18                    | Θ          |
| BC JAN8<br>IFEU BRENT JAN18                    | 8          |
| Delete Watchlist                               | 4          |
| Watchlist Orders Summary Mo                    | •<br>ere   |

- 1. Back Button to go WatchList Page
- 2. Watchlist Name
- 3. Rename Watchlist
- 4. Delete Watchlist

## **Delete contract from Watchlist**

| $\Diamond$                         | Edit Watchlist<br>Watchlist1 | ś | <u>&gt;</u> |
|------------------------------------|------------------------------|---|-------------|
| KLI OCT8<br>BMD KLI OCT18          |                              | 1 | $\odot$     |
| KLI NOV8<br>BMD KLI NOV18          |                              |   | Θ           |
| KLI MAR9<br>BMD KLI MAR19          |                              |   | •           |
| OZL DEC8 P270<br>CBOT SOYBEAN OIL  | O DEC18 P270                 |   | 8           |
| BTC OCT8<br>CME BITCOIN OCT18      | 3                            |   | •           |
| EUROJY DEC8<br>CME EUR/JPY DEC1    | 8                            |   | 8           |
| MJY DEC8<br>CME E-MICRO JPY D      | DEC18                        |   | •           |
| NQ DEC8<br>CME MINI NASDAQ I       | DEC18                        |   | •           |
| NQ MAR9<br>CME MINI NASDAQ N       | MAR19                        |   | •           |
| ESO DEC8 C290<br>CME MINI S&P O DE | <b>0</b><br>C18 C2900        |   | 8           |
| GD OCT8<br>COMEX GOLD OCT1         | 8                            |   | •           |
| BC JAN8<br>IFEU BRENT JAN18        |                              |   | •           |
|                                    | Delete Watchlist             |   |             |

1. Delete contract button

E Watchlist

Orders

Summary

•••

More

#### **Create New Watchlist**

| 7                         | Watchlist1                     |           | •                      |          | =+                     |
|---------------------------|--------------------------------|-----------|------------------------|----------|------------------------|
| KLI OC                    | <b>T8</b><br>DCT18             | LO        | 1681.5<br>1665.5       | н        | 1682.5<br>1682.5       |
| KLI NO                    | V8<br>NOV18                    | LO        | 1681.0<br>1665.0       | н        | 1682.0<br>1682.0       |
| KLI MA<br>BMD KLI M       | <b>R9</b><br>MAR19             | LO        | 1673.0<br>1657.0       | н        | 1675.0<br>1671.0       |
| OZL DE<br>CBOT SO<br>P270 | EC8 P270<br>YBEAN OIL O DEC18  | LO        | 0.0450<br>-            | н        | 0.0800                 |
| BTC O                     | CT8<br>COIN OCT18              | (<br>LO   | 6395.00<br>6315.00     | н        | 6400.00<br>6420.00     |
| EUROJ<br>CME EUR          | IY DEC8<br>/JPY DEC18          | LO        | 128.05<br>127.52       | н        | 128.07<br>128.12       |
| MJY DE<br>CME E-MI        | EC8<br>CRO JPY DEC18           | 0.0<br>LO | 00893700<br>0.00893300 | 0.<br>HI | 00893900<br>0.00897600 |
| NQ DE                     | C8<br>NASDAQ DEC18             | (<br>LO   | 6899.00<br>6816.75     | н        | 6899.50<br>6904.00     |
| NQ MA<br>CME MINI         | R9<br>NASDAQ MAR19             | EO        | 6930.75<br>6851.50     | н        | 6932.75<br>6935.00     |
| ESO DI<br>CME MINI        | EC8 C2900<br>S&P O DEC18 C2900 | LO        | 5.75<br>5.25           | н        | 6.50<br>6.25           |
| GD OC<br>COMEX G          | T8<br>FOLD OCT18               | LO        | 1230.60<br>1238.60     | н        | 1231.20<br>1238.60     |
| Watch                     | list Orders                    |           | Summary                |          | More                   |

1. Click Watchlist to open the dropdown to create new watchlist

| 7                          | Watchlist1                     |           | •                      |          | 4                      |
|----------------------------|--------------------------------|-----------|------------------------|----------|------------------------|
| KLI OC                     |                                |           | 5                      |          | 1683.0                 |
| BMD KLI                    | New WatchList                  |           | 5.5                    | HI       | 1684.0                 |
| KLI NO                     | Watchlist 3                    |           | 5                      | н        | 1683.0                 |
| KIIMA                      | Create WatchList               | t +       | 0                      |          | 1675.5                 |
| BMD KLI N                  | IAR19                          | LO        | 1657.0                 | HI       | 1671.0                 |
| OZL DE<br>CBOT SOV<br>P270 | C8 P270<br>/BEAN OIL O DEC18   | LO        | 0.0400                 | н        | 0.0800                 |
| BTC OC                     | CT8<br>OIN OCT18               | 6<br>LO   | 395.00<br>6315.00      | HI       | 6405.00<br>6420.00     |
| EUROJ<br>CME EUR/          | Y DEC8<br>JPY DEC18            | LO        | 128.07<br>127.52       | н        | 128.08<br>128.12       |
| MJY DE<br>CME E-MIC        | CRO JPY DEC18                  | 0.0<br>LO | )0893600<br>0.00893300 | 0.<br>HI | 00893700<br>0.00897600 |
| NQ DEC                     | C8<br>NASDAQ DEC18             | E<br>LO   | 6816.75                | н        | 6901.75<br>6905.25     |
| NQ MAI                     | R9<br>NASDAQ MAR19             | E<br>LO   | 6851.50                | HI       | 6935.00<br>6937.00     |
| ESO DE<br>CME MINI         | EC8 C2900<br>S&P O DEC18 C2900 | LO        | 6.00<br>5.25           | н        | 6.50<br>6.25           |
| GD OC<br>COMEX G           | T8<br>OLD OCT18                | 1<br>LO   | 230.50<br>1238.60      | HI       | 1231.10<br>1238.60     |
| Watch                      | list Orders                    |           | Summary                |          | More                   |

2. Click Create Watchlist +. User will be able to create up until 20 Watchlists (maximum limit).

| 📝 V                                                                                                    | Vatchlist1                                                                                                    | •                                                                                                    | 7                                                                                                    |
|----------------------------------------------------------------------------------------------------|----------------------------------------------------------------------------------------------------|----------------------------------------------------------------------------------------------------|----------------------------------------------------------------------------------------------------|
| KLI OCT8<br>BMD KLI OCT                                                                                 | 18                                                                                                    | 1684.0<br>LO 1665.5                                                                                                    | 1685.0<br>HI 1684.5                                                                                                    |
| KLI NOV8<br>BMD KLI NOV                                                                                 | 18                                                                                                    | 1683.5<br>LO 1665.0                                                                                                    | 1684.5<br>HI 1684.5                                                                                                    |
| KLI MAR9<br>BMD KLI MAR                                                                                 | 19                                                                                                    | 1675.5<br>LO 1657.0                                                                                                    | 1677.5<br>HI 1671.0                                                                                                    |
| OZL DECS<br>CBOT SOYBE<br>P270                                                                          | <b>3 P270</b><br>AN OIL O DEC18                                                                                              | 0.0400<br>LO -                                                                                                    | 0.0800<br>HI -                                                                                                    |
| BTC OCT                                                                                                 | 3                                                                                                    | 6395.00                                                                                                    | 6405,00<br>0.00                                                                                                    |
| ELID                                                                                                    | Create nev                                                                                                    | w watchlist:                                                                                                    | 75                                                                                                    |
| CME E                                                                                                   | New W                                                                                                    | atchList                                                                                                    | .12                                                                                                    |
|                                                                                                    | New W                                                                                                    | atchList<br>Crea                                                                                                    | ate 3900                                                                                                    |
|                                                                                                    |                                                                                                    | 6895.25<br>LO 6816.75                                                                                                    | 6895.75<br>HI 6905.25                                                                                                    |
|                                                                                                    | Cancel                                                                                                    | atchList<br>Crea<br>6895.25<br>LO 6816.75<br>6926.25<br>LO 6851.50                                                           | 12<br>12<br>12<br>12<br>12<br>12<br>12<br>12<br>12<br>12                                                                                                    |
| CME E<br>MJY<br>CME E<br>NQ DEC8<br>CME MINI NAS<br>NQ MAR9<br>CME MINI NAS<br>ESO DEC3<br>CME MINI S&F | New W           Cancel           SDAQ DEC18           SDAQ MAR19           8 C2900           ° O DEC18 C2900                 | atchList<br>Crea<br>6895.25<br>LO 6816.75<br>6926.25<br>LO 6851.50<br>5.75<br>LO 5.25                                        | аte 3900<br>97600<br>6895.75<br>ні 6905.25<br>Ані 6928.50<br>ні 6928.70<br>Ані 6928.50<br>ні 6928.50<br>ні 6928.50<br>ні 6928.50                                                            |
| CME E MJY CME E NQ DEC8 CME MINI NAS NQ MAR9 CME MINI NAS ESO DEC3 CME MINI S&F GD OCT8 COMEX GOLD      | New W           Cancel           SDAQ DEC18           SDAQ MAR19           B C2900           O DEC18 C2900           O OCT18 | atchList<br>Crea<br>6895.25<br>LO 6816.75<br>6926.25<br>LO 6851.50<br>5.75<br>LO 5.75<br>LO 5.25<br>LO 1230.80<br>LO 1238.60 | 12         ite       3900         97600         1       6895.75         6928.50         6928.50         6937.00         1       6.50         6.25         1         1231.40         1238.60 |

3. Key in the Watchlist name.

#### **Options to Place Order, View Market Depth, Chart or Contract Spec**

| 7                               | Watchlist                       |      |                    |    | =                                |
|---------------------------------|---------------------------------|------|--------------------|----|----------------------------------|
|                                 | s                               | unny | 4                  |    |                                  |
| CPF JUI<br>APEX CRU             | <b>N1</b><br>DE PALM OIL JUN 21 | LO   | 1211.00<br>1211.75 | ні | 1214.00<br>1223.50               |
| BO MAY                          | <b>'1</b><br>BEAN OIL MAY21     | LO   | 66.70<br>-         | н  | 70.80<br>-                       |
| BO JUL <sup>2</sup><br>CBOT SOY | <b>1</b><br>BEAN OIL JUL21      | LO   | 65.77<br>65.45     | ні | 65.80<br>66.15                   |
| C MA Y                          | APEX CRUDE                      | PALM |                    | 21 | <sup>70</sup> 1.( 000<br>-       |
| C JUI .1                        | Place Order                     | 2    |                    |    | 1.2 500<br>83 7500               |
| DG J J<br>DGCX (30              | Market Depth                    | 3    |                    |    | 24 .30<br>-                      |
| AUD(:F                          | Chart <mark>4</mark>            |      |                    |    | -                                |
| AUD(;A                          | Contract Spec                   | 5    |                    |    | 9 <mark>4 )35</mark><br>).§ 4129 |
|                                 | )                               | LO   | 1.07641<br>1.07413 | ні | 1.07646<br>1.07973               |
| AUDSG                           | D                               | LO   | 1.03356<br>1.02698 | ні | 1.03363<br>1.03382               |
| CADCH                           | F                               |      |                    |    |                                  |
| Watchl                          | ist Orders                      |      | Summary            |    | More                             |

- 1. Prompt box to navigate which option after clicked the row in watchlist
- 2. This will redirect user to Place Order page
- 3. This will redirect user to Market Depth page
- 4. This will redirect user to Chart page (Only for OTC and Futures Products)
- 5. Open the Contract Specification

Note: When selecting the active contract month's options (Place Order, Market Depth, Chart or Contract Spec), it will redirect to the respective page of that current active series month.

| -                     | Watchlist                     | ٧                            | 4                            |
|-----------------------|-------------------------------|------------------------------|------------------------------|
|                       | sun                           | iny4                         |                              |
| CPF JUN<br>APEX CRUDE | <b>1</b><br>E PALM OIL JUN 21 | <b>1211.00</b><br>LO 1211.75 | <b>1214.00</b><br>HI 1223.50 |
| BO MAY1               | AN OIL MAY21                  | 66.70                        | 70.80<br>HI -                |
| BO JUL                | × Contract S                  | pecification                 | <b>5.80</b><br>66.15         |
| C MAY                 | Exchange                      | APEX                         | 0000                         |
| CBOT CO               | Description                   | CRUDE PALM O                 | IL -                         |
| C JUL1                | Symbol                        | CPF                          | .2500                        |
| CBOT CO               | Month                         | JUN1 (M21)                   | 83.7500                      |
| DG JUN<br>DGCX GO     | Contract Size                 | 10                           | 24.30                        |
| AUDCH                 | Initial Margin                | USD 680.00                   |                              |
| OTC AUDO              | First Notice Date             | 14/05/2021                   |                              |
| AUDCA<br>AUD/CAD      | Last Trading Date             | 14/05/2021                   | 9 <b>4039</b><br>).94129     |
| AUDNZD<br>AUD/NZD     |                               | <b>1.07647</b><br>LO 1.07413 | <b>1.07651</b><br>HI 1.07973 |
| AUDSGD                |                               | <b>1.03329</b><br>LO 1.02698 | <b>1.03339</b><br>HI 1.03382 |
| CADCHF                |                               |                              |                              |
| Watchlis              | t Orders                      | Summary                      | More                         |

Opening the Contract Spec will show the specification of the contract, including the

- Exchange code
- Contract description
- Symbol
- Contract month
- Contract size
- Initial margin \*Only available in SG hub with RMS\*
- First Notice Date
- Last Trading Date

Note: For Forex contract, only Exchange code, Contract description, Symbol, Contract size, and Initial margin are available.

Note: For Stocks contract, no Contract Specification is available.

#### Place Order Page

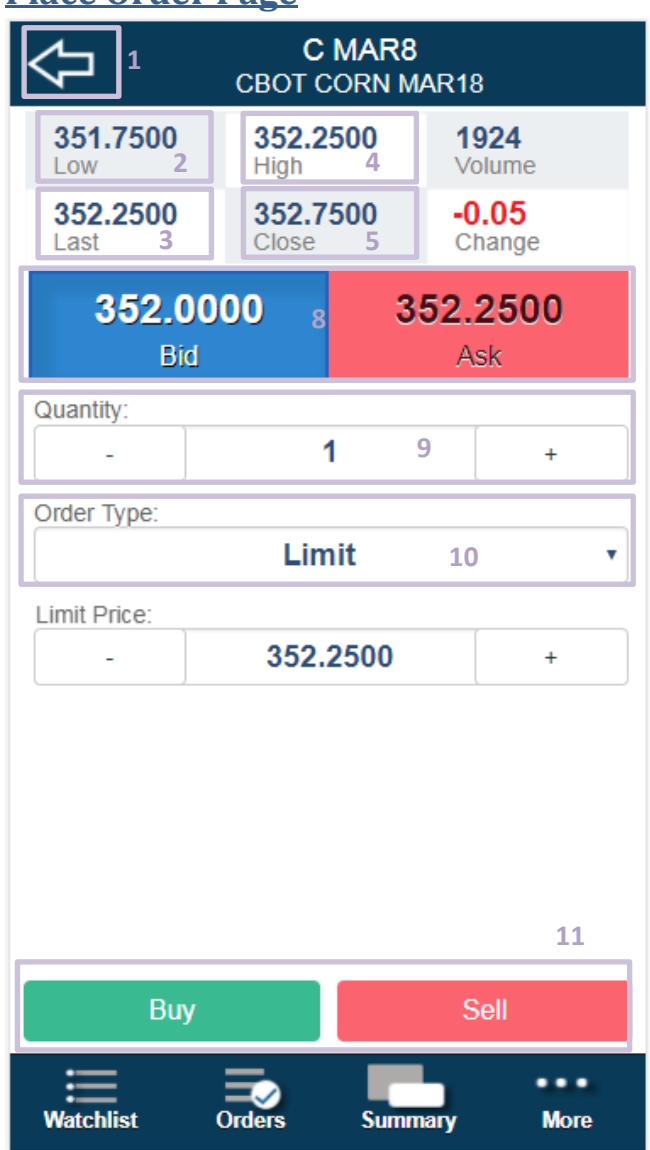

- 1. Back Button to go back Watchlist Page
- 2. Section to show Low Price
- Section to show Last Price
   \*Not available for Forex contract.
- 4. Section to show High Price
- Section to show Close Price
   \*Not available for Forex contract.
- Section to show Total Volume
   \*Not available for Forex contract.
- Section to show Change of Price
   \*Not available for Forex contract.
- 8. Button to change the Price field
- Quantity that user wants to trade
   \*Note: For Forex contract, hotkeys "K" and "M" are available for quantity input, where 1K=1000 and 1M=1000000.
- 10. The available Order Type use for trade, different type will have different field require to fill

11. Buy/Sell Button to submit an order

Note:

- Place Order features are not available for View Only accounts.
- Open the Place Order page for *active month contract* will redirect to Place Order page for the current active month contract.
- a) Place order page layout for Stocks.

| Ŷ                      | G13<br>G13-GENTING | SING                        |  |  |  |
|------------------------|--------------------|-----------------------------|--|--|--|
| <b>0.745</b><br>Last   | 3.297M A           | 3.159M<br>AVol B            |  |  |  |
| 0<br>Change            | 0.735<br>Low       | <b>0.755</b><br>High        |  |  |  |
| 0.745<br>Bid           | 5                  | 0.750<br>Ask                |  |  |  |
| Quantity:              | C<br>100           | Lot Size: 100 ()<br>+       |  |  |  |
| Order Type:            |                    |                             |  |  |  |
| Limit Price:           | 0.745              | +                           |  |  |  |
| Settlement Curren      | v v                | Gross Value:<br>74.50 SGD F |  |  |  |
| Payment Type<br>E Cash | ~                  |                             |  |  |  |
| Buy                    |                    | Sell                        |  |  |  |
| Watchlist C            | Orders Sum         | nary More                   |  |  |  |

- A. Section to show BVol.
- B. Section to show AVol.
- C. Section to show Lot Size.
- D. Section to choose Settlement Currency to trade.

\*Currently this feature cannot be used.\*

E. Section to show Payment Type (only Cash) to trade.

\*Currently this feature cannot be used.\*

F. Gross value to trade

#### **Order Submission Alert**

| $\Diamond$                                            | С<br>СВОТ С                    | MAR8<br>ORN MA | R18                  |                |
|-------------------------------------------------------|--------------------------------|----------------|----------------------|----------------|
| <b>351.7500</b><br>Low                                | 352.2<br>High                  | 500            | <b>1924</b><br>Volum | e              |
| <b>352.2500</b><br>Last                               | <b>352.7</b><br>Close          | 500            | -0.14<br>Chang       | <b>%</b><br>Je |
| 352.00                                                | 00 1                           | 35             | 52.25                | 00             |
| Rid<br>Ciua Place a Da                                | <b>y</b> order to              | BUY the        | Ask<br>followir      | ng?            |
| Ord<br>Symbol<br>Order Typ<br>Quantity<br>Limit Price | CBOT<br>e Limit<br>1<br>352.28 | 2<br>2         | MAR18                |                |
| Cance                                                 | el <sub>3</sub>                |                | Yes                  | 4              |
|                                                       |                                |                |                      |                |
| Buy                                                   |                                |                |                      |                |
| Watchlist C                                           | Orders                         | Summa          | iry                  | More           |

- 1. Alert to confirm that want to submit an order
- 2. The details that make by user
- 3. The cancel trade button
- 4. The confirm button to submit order

## **Example of Notification When Receive Order Detail**

| $\Diamond$         | AU<br>SGX | 201706<br>AU JUN 17                   |       |
|--------------------|-----------|---------------------------------------|-------|
| Low                | -<br>High | Notice                                | 1     |
| Last               | Close     | AU 201706<br>BuySell: Bu              | y .   |
| <b>0.76</b><br>Bid | 10        | OrderType:<br>Price: 0<br>Quantity: 1 | Limit |
| Quantity:          |           | Status. Reje                          | cieu  |
| -                  |           | 1                                     | +     |
| Order Type:        |           |                                       |       |
|                    | Lin       | nit                                   | •     |
| Limit Price:       |           |                                       |       |
| -                  | 0.7       | 610                                   | +     |
| Buy                |           | S                                     | sell  |
| Watchlist          | Orders    | Summary                               | More  |

1. The Notification that will receive when exchange return the order status, to inform the user

Flow of Notification for Accounts with Sub Accounts

| Account Type |                      | <b>Notification Received</b> |                        |
|--------------|----------------------|------------------------------|------------------------|
|              | Orders made by Main  | Orders made directly by      | Orders amended by      |
|              | Account on behalf of | the Sub Account              | Main Account on behalf |
|              | Sub Account          |                              | of the Sub Account     |
| Main Account | ~                    |                              | ✓                      |
| Sub Account  | ~                    | ~                            | ✓                      |

#### Market Depth Page

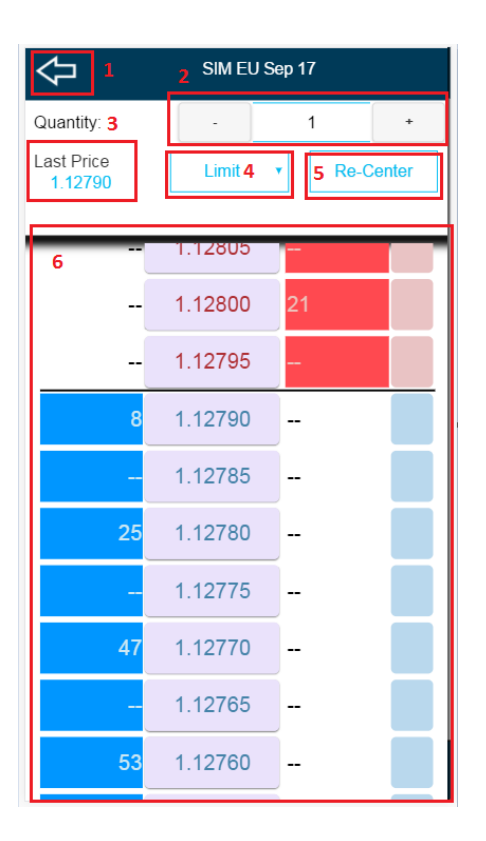

- 1. Back button to go back Watchlist Page
- Quantity that user wants to trade
   \*Note: For Forex contract, hotkeys "K" and "M" are available for quantity input, where 1K=1000 and 1M=1000000.
- The Last Price for the contract \*Not available for Forex contract.
- 4. The Order Type Selection
- 5. The button to re-centre the market depth
- 6. The Market Depth Chart

| $\Diamond$ |        | AUD/C | HF           |        |   | $\Diamond$                       |    | G13-GEN | TING SING      |        |
|------------|--------|-------|--------------|--------|---|----------------------------------|----|---------|----------------|--------|
| Quantity:  | -      | Lin   | 000<br>nit ~ | +<br>* |   | Quantity:<br>ast Price:<br>0.740 |    | •       | 100<br>Limit ~ | •<br>• |
| _          | - 0.70 | 013   | 6.3M         |        | - | _                                | -  | 0.770   | 2.090101       |        |
| -          | - 0.70 | 012   | 4M           |        |   |                                  |    | 0.765   | 4.181M         |        |
| -          | - 0.70 | 011   | 1.8M         |        |   |                                  | -  | 0.760   | 4.334M         |        |
| -          | - 0.70 | 010   |              |        |   |                                  |    | 0.755   | 4.102M         |        |
| -          | - 0.70 | 009   |              |        |   |                                  |    | 0.750   | 2.917M         |        |
| -          | - 0.70 | 800   |              |        |   |                                  |    | 0.745   | 4.086M         | 100    |
| 7 _        | - 0.70 | 007   |              |        |   |                                  |    | 0.740   | 2.261M         |        |
| 300        | 0.70   | 006   |              |        |   | 4.912                            | 2M | 0.735   |                |        |
| 4.1        | 0.70   | 005   |              |        |   | 6.662                            | 2M | 0.730   |                |        |
| 31         | 0.70   | 004   |              |        |   | 3.627                            | 7M | 0.725   | -              |        |
| 2.5        | 0.70   | 003   |              |        |   | 3.975                            | δM | 0.720   |                |        |
| 1.5        | 0.70   | 002   |              |        |   | 2.877                            | 7M | 0.715   |                |        |
| 3.31       | 0.70   | 001   |              |        |   | 1.886                            | śМ | 0.710   |                |        |
| 1 11       | 0.70   | 0000  |              |        |   | 0.00                             |    | 0 705   | <b>-</b>       |        |

7. For Forex and stocks order, BVol (Bid Volume) and AVol (Ask Volume) will be displayed with abbreviation "K" and "M", which stand for thousand and million respectively.

Note:

- Placing orders from Market Depth page is not available for View Only accounts.
- Open the Market Depth page for *active month contract* will redirect to Market Depth page for the current active month contract.

| $\Diamond$                                    | SIM EU S                                                        | ep 17          |            |
|-----------------------------------------------|-----------------------------------------------------------------|----------------|------------|
| Quantity:                                     | •                                                               | 1              | +          |
| Last Price<br>1.12790                         | Limit                                                           | Re-C           | enter      |
|                                               |                                                                 |                |            |
| 1                                             | 1 12815                                                         |                |            |
| Place a                                       | order to SELL                                                   | the following? | , <b>1</b> |
| Symbol<br>Order Typ<br>Quantity<br>Limit Pric | SIM EU Se<br>De Limit<br>1<br>e 1.12800                         | p 17 2         |            |
|                                               |                                                                 |                |            |
| Cane                                          | cel 3                                                           | Yes 4          |            |
| Can                                           | cel 3                                                           | Yes 4          |            |
| Cane<br>8                                     | <b>cel 3</b><br>1.12795<br>1.12790                              | Yes 4          |            |
| 8                                             | <b>cel 3</b><br>1.12795<br>1.12790<br>1.12785                   | Yes 4          |            |
| Cane<br>8<br>                                 | 1.12795       1.12790       1.12785       1.12780               | Yes 4          |            |
| Cane<br>8<br>                                 | 1.12795       1.12790       1.12785       1.12780       1.12775 | Yes 4          |            |

## Order Submission Alert In Market Depth

- 1. The Alert box after user click on the market depth price
- 2. The order detail that for submission
- 3. The cancel order button
- 4. The confirm submission button

#### **Orders Tab**

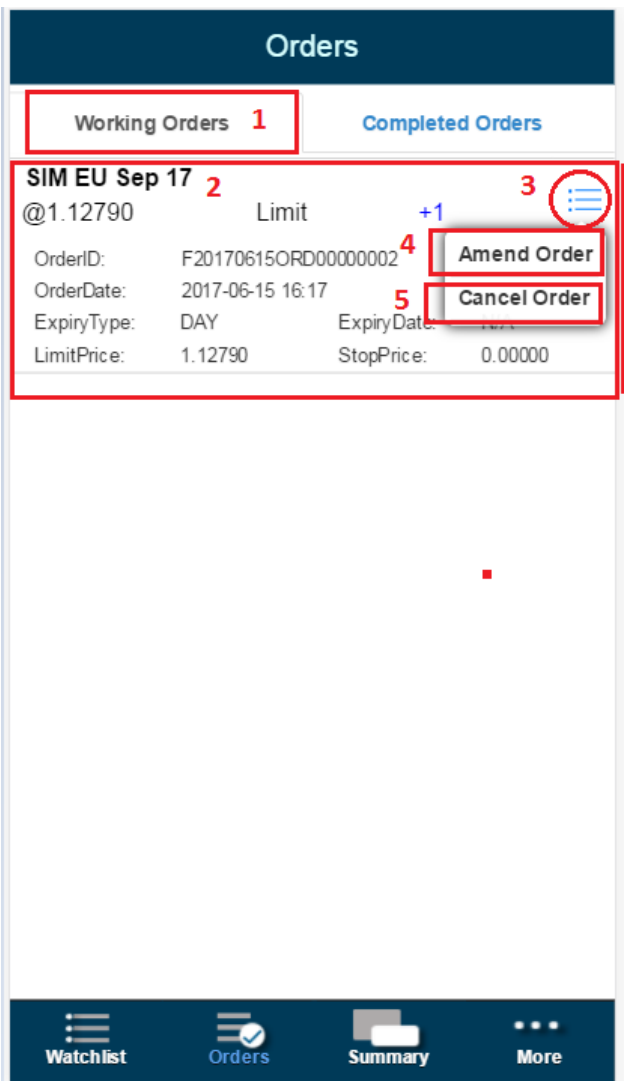

- 1. The working order tab to show working order
- 2. The section to the working order that has submitted and its details
- 3. The button to call the amend and delete menu
- 4. The amend option for the selected working order
- 5. The cancel option for the selected working order

Note: Amend and Cancel order features not available for View Only accounts. Note: Amend order feature not available for Stocks.

#### Amend Order Page

|                 |                                   | Orders                       |               |                 |   |  |
|-----------------|-----------------------------------|------------------------------|---------------|-----------------|---|--|
| 1               | × CI                              | BOT CORN JI                  | UL21          |                 |   |  |
| <b>2E</b><br>@2 | 698.5000<br>Low<br>707.5000       | 714.0000<br>High<br>714.7500 | 3056<br>Volur | 51<br>ne<br>500 |   |  |
|                 | Last                              | YDSP                         | Char          | ige             |   |  |
|                 | Bid                               |                              | Ask           | 0               |   |  |
| 3               | Order ID:<br>F20210513ORD00000017 |                              |               |                 |   |  |
| 4               | Quantity:                         | 1                            |               | +               | I |  |
| 5               | Limit Price:                      | 400.5000                     |               | +               | I |  |
| I               |                                   |                              |               |                 | I |  |
| 6               |                                   | Amend                        |               |                 |   |  |
|                 |                                   |                              |               |                 |   |  |
| Wa              | atchlist Or                       | rders Sum                    | imary         | More            |   |  |

- 1. The close button to go back to Orders Page
- 2. The real time price detail for the contract
- 3. The ordered for the working order
- The quantity to adjust for the working order
   \*Note: For Forex contract, hotkeys "K" and "M" are available for quantity input, where 1K=1000 and 1M=1000000.
- 5. The price to adjust for the working order
- 6. The Amend submission button for Amend order

#### **Amend Order Alert**

|          | Orders                                                             |                          |  |
|----------|--------------------------------------------------------------------|--------------------------|--|
|          | × CBOT CORN JU                                                     | JL21                     |  |
| CE<br>@4 | E 698.5000 714.0000                                                | <b>30624</b><br>Volume   |  |
|          | <b>706.7500 714.7500</b><br>Last YDSP                              | <b>-8.0000</b><br>Change |  |
| 1        | 2 Amend the following Bu                                           | <b>ıy</b> order?         |  |
|          | SymbolCBOT CORNOrder TypeLimitQuantity1 >> 2Limit Price400.5000 >> | I JUL21<br>400.5000      |  |
|          | 3 No 4                                                             | Yes                      |  |
|          | - 400.5000                                                         | +                        |  |
|          |                                                                    |                          |  |
|          | Amend                                                              |                          |  |
|          |                                                                    |                          |  |
| W        |                                                                    |                          |  |

- 1. The alert for amend order
- 2. The detail for submit amend order
- 3. The cancelation button
- 4. The confirm button to submit for Amend Order

## **Completed Orders Page**

|                          | Or                 | der   | s       |            |                   |
|--------------------------|--------------------|-------|---------|------------|-------------------|
| Working                  | Orders             |       | Comple  | ted Or     | <sub>ders</sub> 1 |
| Thu May 18<br>2017 15:23 | SIM EU Dec 17      | 7 2   | 2       | Limit<br>R | Quantity<br>+1    |
| Thu May 18<br>2017 15:19 | SIM EU Dec 17      | 7     |         | Limit<br>R | Quantity<br>+1    |
| Thu May 18<br>2017 15:18 | SIM EU Dec 17      | 7     |         | Limit<br>R | Quantity<br>+1    |
| Thu May 18<br>2017 15:17 | SIM EU Sep 17      | 7     |         | Limit<br>R | Quantity<br>+1    |
| Thu May 18<br>2017 14:51 | SIM EU Dec 17      | 7     |         | Limit<br>R | Quantity<br>+1    |
| Tue Mar 28<br>2017 11:54 | NYBOT KC Ma<br>150 | ay 17 | Call    | Limit<br>R | Quantity<br>+1    |
|                          |                    |       |         |            |                   |
|                          |                    |       |         |            |                   |
|                          |                    |       |         |            |                   |
|                          |                    |       |         |            |                   |
|                          |                    |       |         |            |                   |
| Watchlist                | Orders             |       | Summary |            | More              |

- 1. The Completed order tab to show all the completed order
- 2. The section to show all the completed order that has submitted

## Chart Option

| 7                | Fx Chart no   | spread 🔹        | 7               |
|------------------|---------------|-----------------|-----------------|
| AUD/CHF          | -             | 0.69421<br>LO - | 0.69427<br>HI - |
| AUDJPY           | ,             | 83.449<br>LO -  | 83.453<br>HI -  |
|                  | )             | 1.07182<br>LO - | 1.07186<br>HI - |
| AUDSG            | )             | 1.00936         | 1.00945         |
|                  | AUD/CHF       |                 | 5027            |
| CADJP            | Place Order   |                 | .772            |
|                  | Market Depth  |                 | -<br>)8590      |
| CAD/SGD          | Chart         | 1               | -<br>0.207      |
| CHF/JPY          | Contract Spec |                 | -               |
| CHFSG<br>CHF/SGD |               | L0 -            | +5405<br>HI -   |
| EURAUD           | )             | 1.58033<br>LO - | 1.58039<br>HI - |
|                  | )             | 1.46909         | 1.46919<br>HI - |
| Watchlis         | st Orders     | Summary         | More            |

1. Chart Option available on OTC and futures product only.

2. An active series month chart will plot the continuous chart. A continuous chart will plot continuously for every active month. It will be updated on the rollover date.

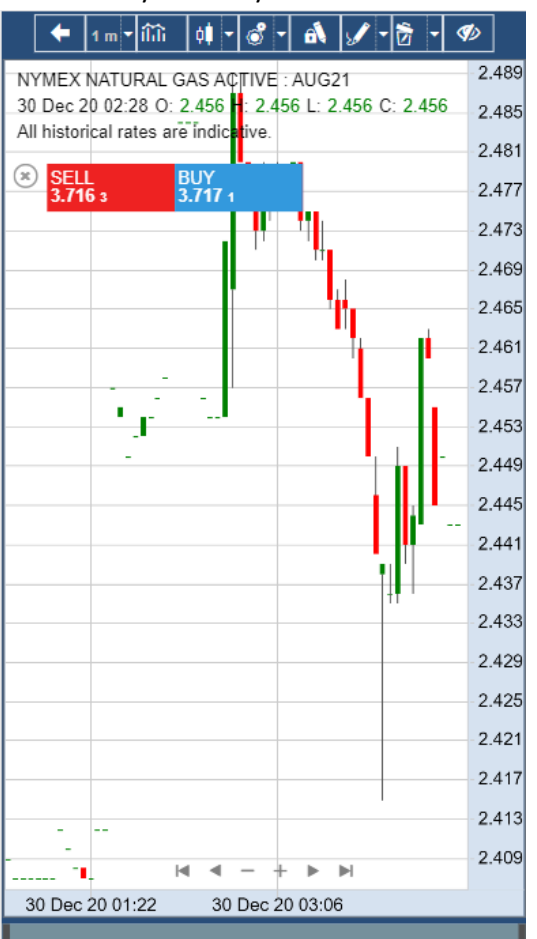

#### **Chart Page**

| ← 1m - 1111 04 - 8 - 6 / / - 15 -              | ø   1    |
|------------------------------------------------|----------|
|                                                | - 532.50 |
| 16 Feb 21 11:22 O: 532.25 H: 532.25 L: 1.25 C: |          |
| 532.25                                         | 2        |
| All historical rates are indicative.           |          |
| (*) SELL BUY<br>725.7500 5 728.0000 3          |          |
|                                                | - 532.25 |
|                                                |          |
|                                                |          |
|                                                |          |
|                                                |          |
|                                                | -532.00  |
|                                                |          |
|                                                |          |
|                                                |          |
|                                                | -531,75  |
|                                                |          |
|                                                |          |
|                                                |          |
|                                                |          |
|                                                | -531.50  |
|                                                |          |
|                                                |          |
|                                                |          |
| 3                                              |          |
| 10 Eab 21 15:57 16 Eab 21 11:00 4              | 531.25   |
| 10 Feb 21 13.37 10 Feb 21 11:00                |          |

- 1. Chart toolbar menu
- 2. Chart information
  - a. Product name
  - b. Date and Time on selected candle bar
  - c. "O" for Open
  - d. "H" for High
  - e. "L" for Low
  - f. "C" for Close
  - g. Indicator
  - h. Disclaimer text
- 3. Navigation button
  - a. To go left and right
  - b. To zoom the candle bar
- 4. Scroll bar to go left and right

\*Pinch interaction in mobile is for zoom out and zoom in the candle bar\*

## Hide/Show Toolbar Menu

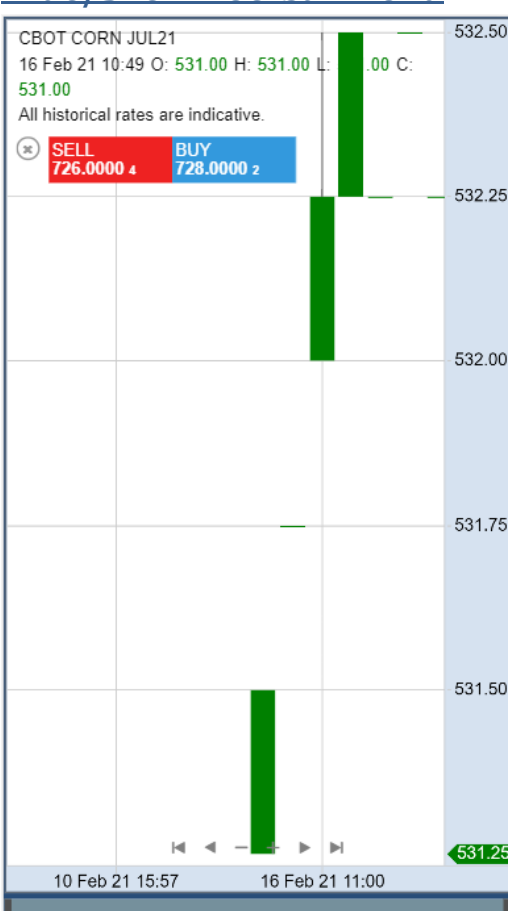

1. Triple Click or triple Tap the Chart Container to hide/show the toolbar menu

#### **Toolbar Menu Back to watchlist button**

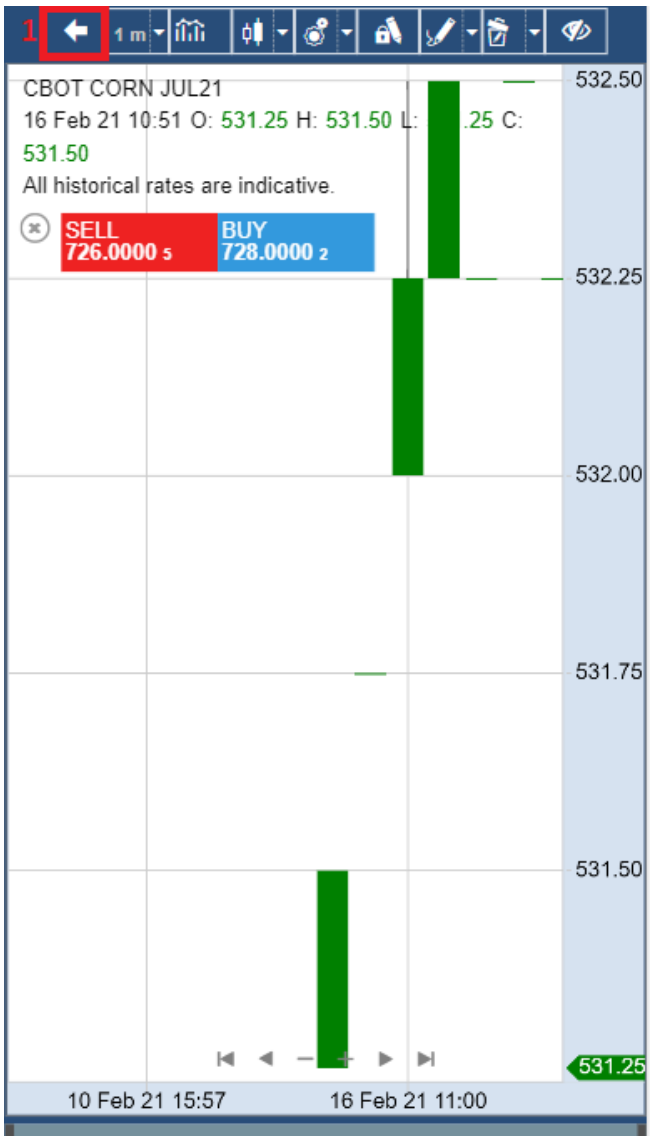

1. Back to watchlist button, where this button will redirect user to watchlist page.

## Toolbar Menu Timeframe Dropdown

| ▲ 11                         | ™ <mark>▼</mark> îîîî ¢ <b>!</b> | • 8° • 61 9     | / • 🔂 • < | Ø        |
|------------------------------|----------------------------------|-----------------|-----------|----------|
| +                            | 1 որ 🔺 մինի 🛛 🕴                  | - 8 - 1         | /- 🖻 -    | Ø        |
| CBOT C<br>16 Feb 2<br>531 50 | 1 minute<br>5 minutes            | 25 H: 531.50 L: | .25 C:    | -532.50  |
| All histor                   | 15 minutes                       | icative.        |           |          |
| SEL<br>726.                  | 30 minutes                       | 0000 2          |           | - 532 25 |
|                              | 1 hour                           |                 |           | 002.20   |
| 2                            | 4 hours                          |                 |           |          |
|                              | 1 day                            |                 |           |          |
|                              |                                  |                 |           | 532.00   |
|                              |                                  |                 |           | 531 75   |

- 1. Timeframe Dropdown button
- 2. Timeframe options, this option will change the candle bar plotting based on selected timeframe
  - a. 1 minutes
  - b. 5 minutes
  - c. 15 minutes
  - d. 30 minutes
  - e. 1 hour
  - f. 4 hours
  - g. 1 day

## **Toolbar Menu Indicator Dropdown**

|     | 🗲 1m• îîîî 🗰 • 💰              | • 🚯 🖌 • 🔂 • 🦘 |
|-----|-------------------------------|---------------|
|     | 1                             |               |
|     |                               |               |
| EUR | Indicators Q Search           | × × 498       |
| 18  |                               | .495          |
|     | Bands 3                       | .492          |
|     | Bollinger Bands               | .489          |
|     | 4<br>Darvas Box               | .486          |
|     | Fractal Chaos Bands           | .483          |
|     | High Low Bands                | .480          |
|     | Ichimoku Cloud                | .477          |
|     | Keltner Channel               | .474          |
|     | Moving Average Envelope       | .468          |
|     | Prime Number Bands            | .465          |
| ЦĻ  | Stoller Average Range Channel | .462          |
|     |                               | .459          |
| H   | General                       | .456          |
| H   | Ligh Minus Low                | .453          |
| H   | High winus Low                | .450          |
| H   |                               | .447          |
| Ηŧ  | Median Drise                  | .443          |
| H   | Price Date of Change          | .441          |
|     | Price Rate of Change          | .438          |
|     | Standard Deviation            | .435          |
|     | Typical Pfice                 | .432          |
|     | volume                        | 2 .429        |
|     | Volume Rate of Change         | .426          |

- 1. Indicator Dropdown button
- 2. Indicator Context Menu
- 3. Indicator Category
  - a. Bands
  - b. General
  - c. Index
  - d. Moving Average
  - e. Oscillator
  - f. Regression
- 4. Click or tap to choose the indicator

#### **Toolbar Menu Price Style Dropdown**

Ø

| 🗲 11                           | n • îîîi 🗰 • 💰 • 🛋      | 🖌 • 🔂    |
|--------------------------------|-------------------------|----------|
| -                              | 1                       |          |
| († 1 m ▼ îÎiî                  | 📫 💊 - 🚯 🖌 - 💆 -         | ¢¢>      |
| CBOT CORN JUL21                | Bars                    | -532.50  |
| 16 Feb 21 10:51 O: 4<br>531.50 | Colored Bars            |          |
| All historical rates are       | ¢≬ <sub>Candles</sub> 3 |          |
| SELL<br>726.2500 s             | ¢∮ Hollow Candles       |          |
|                                | 📫 Heikin Ashi           | - 532.25 |
|                                | ح <sup>ر</sup> Line     |          |
| 2                              |                         |          |
|                                | Mountain                | 500.00   |
|                                |                         | 532.00   |
|                                |                         |          |
|                                |                         |          |
|                                |                         | 531 75   |

- 1. Price Style Dropdown button
- 2. Price Style Dropdown options
  - a. Bars
  - b. Colored Bars
  - c. Candles
  - d. Hollow Candles
  - e. Heikin Ashi
  - f. Line Break
  - g. Line
  - h. Mountain
- 3. Click or tap to choose the price style

## **Theme/Cursor Settings and Trading Dialog**

| 🗲 1m - ÎLÎL 🕴 -                                                                           | <u>8 - A / - B - 10</u>                                                |
|-------------------------------------------------------------------------------------------|------------------------------------------------------------------------|
| CBOT CORN JUL21<br>16 Feb 21 10:44 O: 531.00<br>531.00<br>All historical rates are indica | Theme Settings532.50Cursor Settings0 C:Trading Dialog1                 |
| 725.7500 s 728.000                                                                        | 0 3 532.25                                                             |
| 🗲 1 m = ÎÎÎÎ 🕴 -                                                                          | 8 · A / · B · Ø                                                        |
| CBOT CORN JUL21<br>16 Feb 21 10:44 O: 531.00<br>531.00<br>All historical rates are indica | ▶ Arrow     532.50       ▶ Arrow with Markers     2       + CrossHairs |
| 725.7500 s 728.000                                                                        | 0 3 532.25                                                             |
| 3<br>Sky Theme                                                                            | x                                                                      |
| Line/Bar Color                                                                            | Text<br>Font Arial 👻                                                   |
| Up Candle Color<br>Up Candle<br>Border Color<br>Down Candle                               | Text<br>Size<br>Text<br>Color                                          |
| Color<br>Down Candle<br>Border Color                                                      | Gradient<br>Color 1<br>Gradient<br>Color 2                             |
| Up Wick Color                                                                             | Grid<br>Color                                                          |
| Sky 🝷 4                                                                                   |                                                                        |
| 5                                                                                         | Close Save Apply                                                       |
| 10 Eob 21 15-57                                                                           | 531.50<br>531.25                                                       |
| 101602110.07                                                                              | 101 00 21 11.00                                                        |

- 1. Theme Settings, Cursor Settings and Trading Dialog Dropdown
- 2. Cursor Settings Dropdown options
  - a. Arrow
  - b. Arrow with Markers
  - c. CrossHairs
- 3. Click to choose the Theme settings such as Up Candle Color, Down Candle Color, etc.
- 4. User can also choose from pre-set Theme. Click on New to create new pre-set Theme
- 5. Click on Apply to apply the Theme or Save to save the Theme

## Trading Dialog / Chart Trade Ticket feature

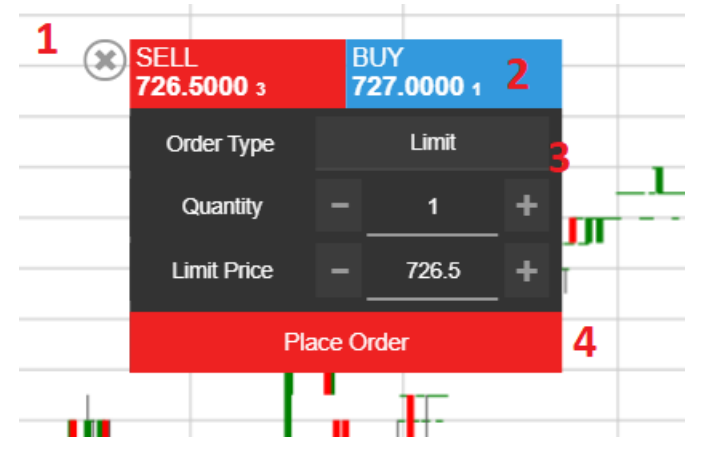

- 1. Chart trade ticket will auto open when user first opens the chart. If the chart trade ticket is closed, user can open it back by choosing 'Trading Dialog' option in dropdown.
- 2. First, user to click on Sell or Buy to choose whether to place a sell or buy order.
- User to specify Order Type, Quantity and Price (price type shown will change depending on Order Type chosen) for the order.
   \*Note: For Forex contract, hotkeys "K" and "M" are available for quantity input, where 1K=1000 and 1M=1000000.
- 4. Click on Place Order to place order via chart trade ticket.

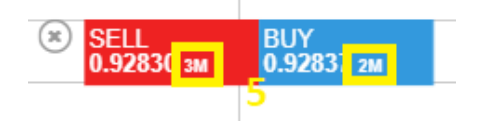

5. For Forex order, BVol (Bid Volume) and AVol (Ask Volume) will be displayed with abbreviation "K" and "M", which stand for thousand and million respectively.

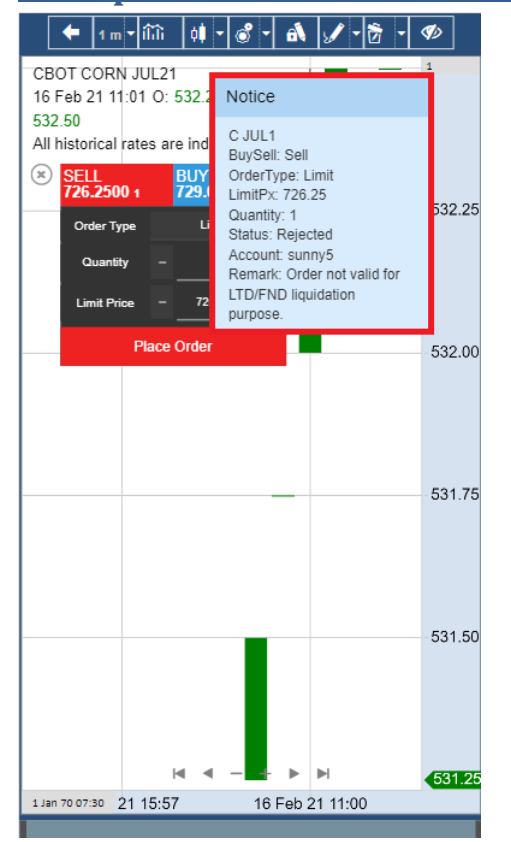

#### **Example of Notification when Place Order from Chart**

1. The Notification that will receive when place order from chart.

## **Example of Notification when Contract Untradeable**

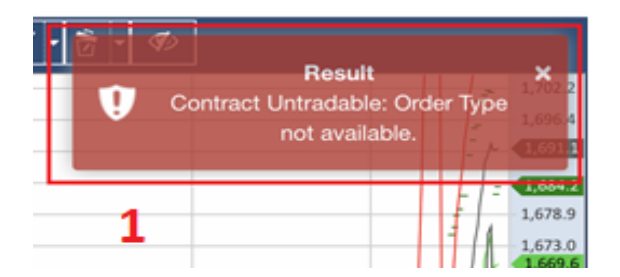

1. The Notification that will receive when the order type not available

#### Stay in drawing mode

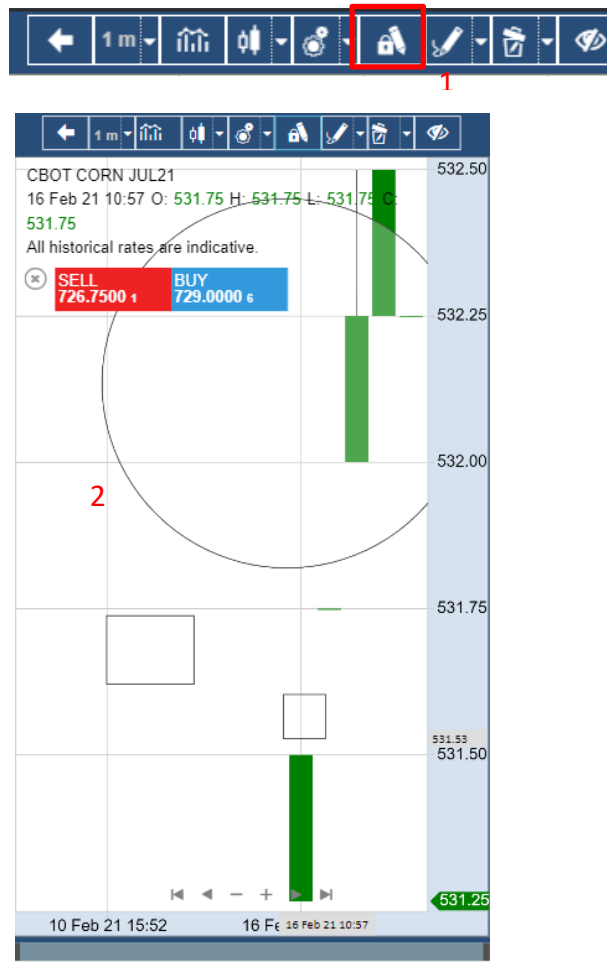

- 1. Stay in drawing mode button
- 2. In Stay in Drawing mode, the drawing tool pen gets locked so user can continue creating one Drawing after another easily without reverting to normal cursor

#### **Drawings Dropdown**

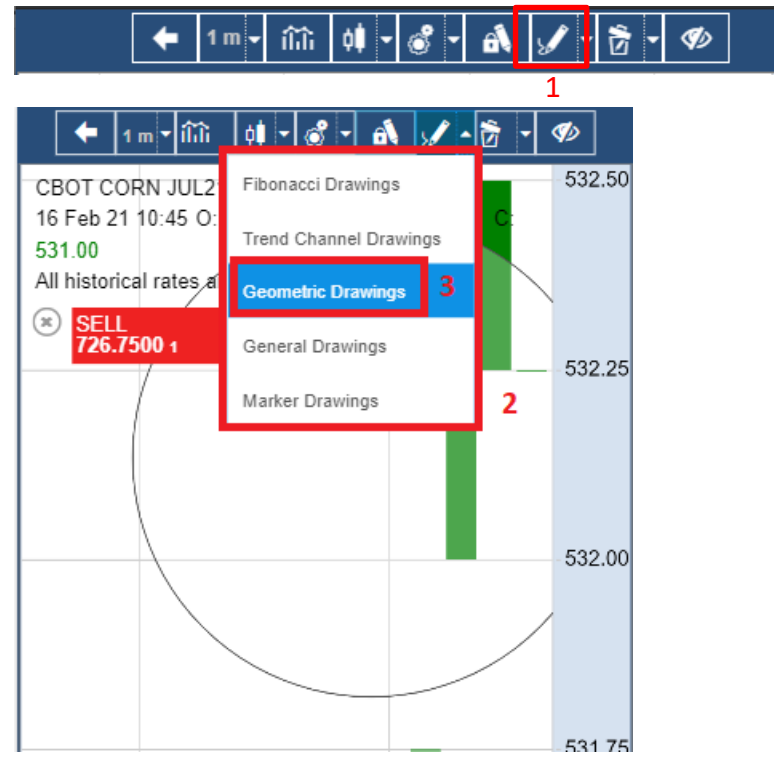

- 1. Drawings Dropdown button
- 2. Drawings options
  - a. Fibonacci Drawings
  - b. Trend Channel Drawings
  - c. Geometric Drawings
  - d. General Drawings
  - e. Marker Drawings
- 3. Click to choose the Drawings

#### **Toolbar Menu Delete Dropdown**

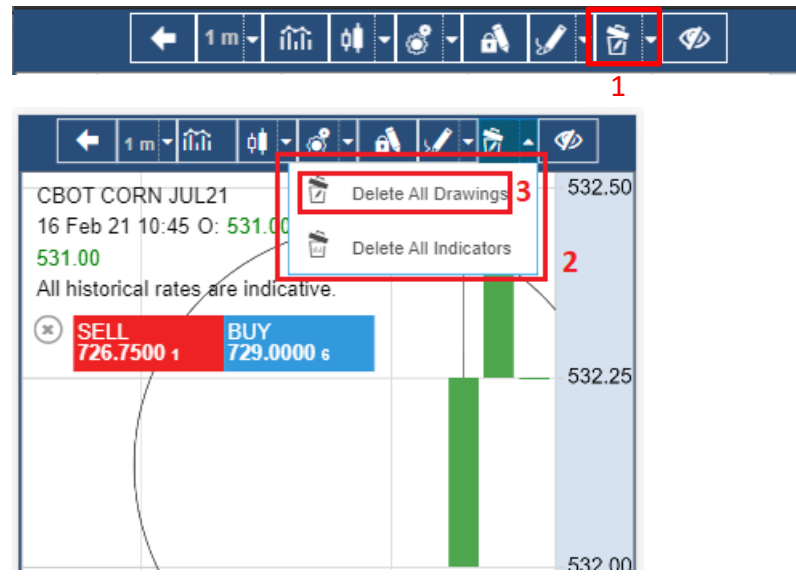

- 1. Delete Dropdown button
- 2. Delete Dropdown options
  - a. Delete All Drawings
  - b. Delete All Indicators
- 3. Click or tap to choose to delete

## Toolbar Menu Show/Hide Working Order

|                                                |          |                    | 1                |                   | _     |
|------------------------------------------------|----------|--------------------|------------------|-------------------|-------|
| 🗕 1 m - ÎLÎL 🕴 - 💰 - 🚯 🖌 - 🔂                   | - 1      | 두 1 m 🔻            | îîî 🕴 - ổ        | - 🚯 🖌 - 🖻         | • 🛷   |
| BOT CORN JUL21                                 | -537.00  | CBOT CORN J        | JUL21            |                   | - 537 |
| 6 Feb 21 11:01 O: 532.25 H: 532.50 L: 532.25 C | - 536.75 | -16 Feb 21 15:2    | 0 O: 531.25-H: 5 | 1.25 L: 531.25 C: | - 536 |
| 32.50                                          | 536.50   | 531-25<br>SELL     | BUY              |                   | - 53  |
| Il historical rates are indicative.            | -536.25  | Ail his 727.000    | 0 1 729.0000     | 1                 | -53   |
| ) SELL BUY<br>726.7500 1 729.0000 1            | - 536.00 | b 1 <sup>0</sup> 1 |                  |                   | - 53  |
|                                                | - 535.75 | <sup>1</sup>       |                  |                   | -53   |
|                                                | - 535.50 | <b>I</b>           |                  |                   | - 53  |
|                                                | - 535.25 |                    |                  |                   | - 53  |
|                                                | - 535.00 |                    |                  |                   | -53   |
|                                                | - 534.75 |                    |                  |                   | - 53  |
|                                                | - 534.50 |                    |                  |                   | - 53  |
|                                                | -534.25  |                    |                  |                   | - 53  |
|                                                | - 534.00 |                    |                  |                   | - 53  |
|                                                | - 533.75 |                    |                  |                   | -53   |
|                                                | - 533.50 |                    |                  |                   | - 53  |
|                                                | - 533.25 |                    |                  |                   | - 53  |
|                                                | - 533.00 |                    |                  |                   | -53   |
|                                                | - 532.75 | 3                  |                  |                   | - 53  |
| 2                                              | - 532.50 |                    |                  |                   | - 53  |
|                                                | - 532.25 |                    |                  |                   |       |
|                                                | 532.00   |                    |                  |                   | - 53  |
| _                                              | - 331.73 |                    |                  | -                 | 50    |
|                                                | - 531.50 |                    |                  |                   | - 53  |
|                                                | 531.25   |                    | ₩ 4              | + • •             | - 53  |
| 10 Feb 21 15:49 16 Feb 21 11:02                |          | 10 Feb 21 15       | :15 10 Feb 3     | 21 15:45          |       |

- 1. Show/Hide Working Order button
  - a. Click or tap the button to show or hide Working Order
- 2. Working Order line with marker
- 3. Hidden Working Order

## **Interact with Indicator**

| AUD/CHF                                  |                                           |           |
|------------------------------------------|-------------------------------------------|-----------|
| 1 Jul 21 14:19 Q: 0.69279 H: 0.69281 L   | : 0.69274 C: 0.69278                      | - 0.692   |
| All historical rates are indicative.     |                                           | <br>0.692 |
| Bollinger (Close, 14, 2, Simple) - × Top | : 0.69283 Median: 0.69275 Bottom: 0.69267 | 0.602     |
| 1 2 245                                  |                                           | 0.692     |
| - 345                                    |                                           | 0.692     |
|                                          |                                           | 0.692     |
|                                          |                                           | 0.692     |
|                                          |                                           | 0.692     |
|                                          |                                           | - 0 692   |

- 1. Indicator's name
  - a. Click or tap to open Indicator's menu
- 2. Indicator's parameter
- 3. Button to hide Indicator's name
  - a. Click or tap to hide the indicator's name
- 4. Button to remove Indicator
  - a. Click or tap to remove Indicator from the chart
  - b. Indicator settings will reset to default
- 5. Indicator's Value

## Indicator's Menu

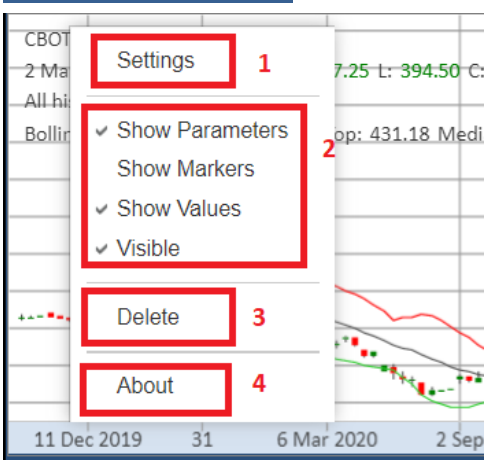

- 1. Settings button
- 2. Options to hide or show
  - a. Parameters
  - b. Markers
  - c. Values
  - d. Indicator
- 3. Delete button
  - a. Will remove the indicator from the chart
  - b. Indicator settings will reset to default
- 4. Information button

#### **Indicator Settings**

| Source                 |      | Close Price • | 2 |
|------------------------|------|---------------|---|
| Periods                | 14   |               |   |
| Standard<br>Deviations | 2.00 |               |   |
| %D Periods             |      | Simple -      |   |
| Color 1                | 1    | · · ·         |   |
| Color 2                | 1    | · · ·         |   |
| Color 3                | 1    | •             |   |

- 5. Close button to close the Settings menu
- 6. Settings Options for Indicator
  - a. Each indicator will have different options
- 7. Close button to close the Settings menu
- 8. Save button to save the current changes
- 9. Apply button to apply the current changes

## **Indicator Information**

| Bollinger Bands                                                                                                    |  |  |
|----------------------------------------------------------------------------------------------------|--|--|
| Overview<br>Bollinger Bands were invented by John Bollinger in the<br>1980s. Bollinger Bands measure a high and low trading range<br>using a calculation based on standard deviation.                                     |  |  |
| Interpretation<br>The interpretation of Bollinger Bands varies greatly among<br>traders. The most common method is to buy when the price<br>touches the lower band and to sell when the price touches<br>the higher band. |  |  |
| Parameters                                                                                                    |  |  |
| Source<br>Periods                                                                                                    |  |  |
| Moving Average Type                                                                                                    |  |  |
| Also see Wikipedia - Bollinger Bands                                                                                                    |  |  |
| 3 Close                                                                                                    |  |  |

- 1. Close button to close the information menu
- 2. Information details
- 3. Close button to close the information menu

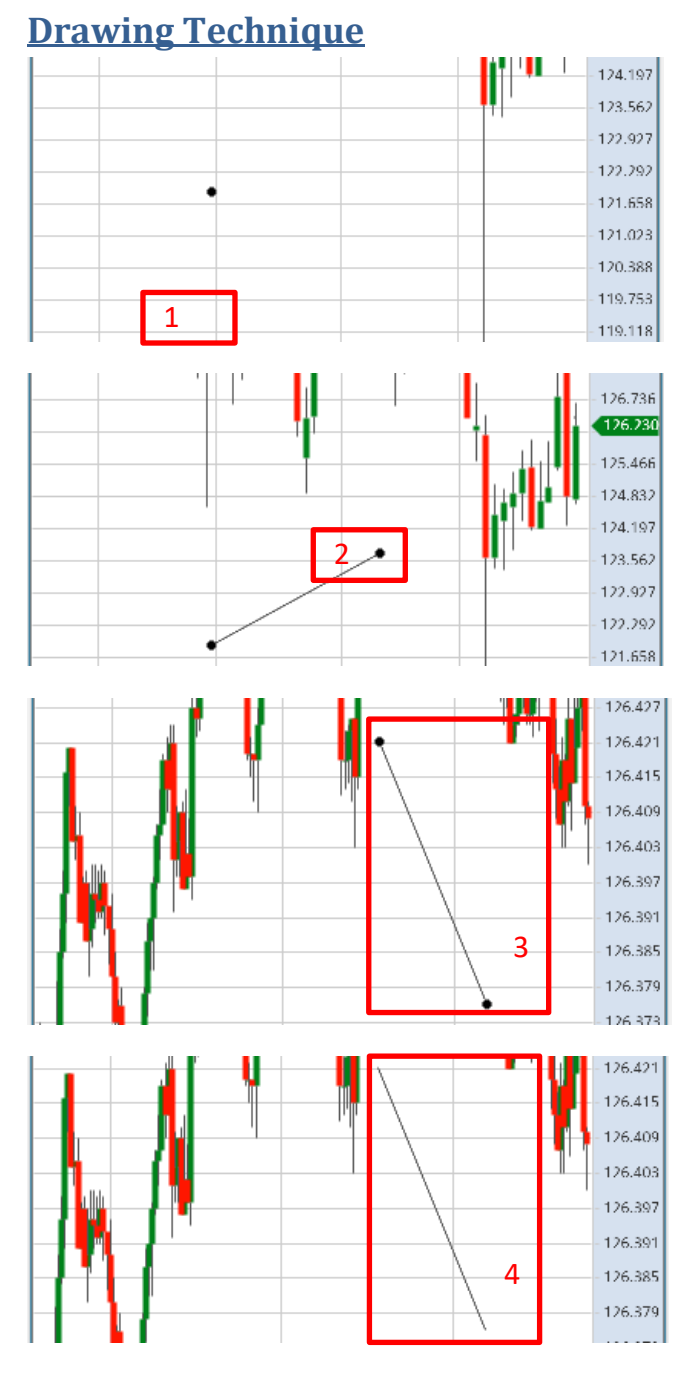

- 1. Start drawing point
  - a. Click or Tap where you want to add the start point of the drawing
- 2. End drawing point
  - a. Click or Tap where you want to End the drawing point
- 3. Selected drawing
  - a. User can move the drawing by drag the drawing to the preferred area
  - b. Click or Tap to select the drawing
- 4. Unselected drawing
  - a. Slowly double Tap on Chart container to deselect the drawing or else function to hide the toolbar will trigger.

#### **Drawing Settings**

| Setting | ;   |
|---------|-----|
| Delete  | ] 2 |
| Clone   | 1 - |

There are two ways to open the drawing setting box menu:

- a) Double click on the drawing. The drawing setting box menu will open directly.
- b) Right click on the drawing and click on the setting to open the drawing setting box menu of drawing
- 1. Click on settings to open the drawing setting menu
  - a. Blue highlighted meaning the setting is going to be selected by clicking
  - b. Grey line meaning separator between setting and delete
- 2. Delete option to delete the drawing
- 3. Clone option to clone the drawing

| n www.               | 1         |           |
|----------------------|-----------|-----------|
| 1<br>Horizont        | al Line S | ettings × |
| 2 3                  | 4         |           |
| Style                | oints Coo | rdinates  |
| Line<br>5            | 1         | - •       |
| Hide Value<br>Marker |           |           |
| 6                    | 7         | 8         |
| Close                | Save      | Apply     |
| _                    |           |           |

- 1. Button to close the drawing settings menu
- 2. Style settings
  - a. Blue line meaning is the Style settings was selected
- 3. Points settings
- 4. Coordinates settings
  - a. Available for all drawing accept Trend Channel Drawing
- 5. Hide Value Marker
  - a. Tick in hide value marker box meaning the value marker will be hide
  - b. Untick in hide value marker box meaning the value marker will be unhide
- 6. Button to close the drawing settings menu
- 7. Button to save the current settings
- 8. Button to apply the current settings

\*Not all drawings have Hide Value Marker option\*

## Summary Page

| Trade Summary 🗛                                    |                  |            |
|----------------------------------------------------|------------------|------------|
| Account Currency                                   | US               | SD ~       |
| Account Balance                                    | 5,000,000,000.00 |            |
| Realised P&L (Leveraged)                           | 0.00             |            |
| Unrealised P&L (Leveraged)                         | -11,500.03       |            |
| Net Stocks Proceeds                                | -108.77          |            |
| Account Equity                                     | 4,999,988,391.20 |            |
| Initial Margin 7,297.99                            |                  | 7.99       |
| Available Margin                                   | 4,999,981,093.21 |            |
| Total Stocks Value                                 | 51.65            |            |
| Unrealised P&L (Non-Leveraged)                     | -70.35           |            |
| Open Posi                                          | tions            |            |
| AMEX AAMC-ALTISOURCE A                             | M                |            |
| @1 +1                                              | 24.70            | 23.70      |
| AMEX BGI-BIRKS<br>@11 +11                          | 2.45             | -94.05     |
| CAD/CHF<br>@12<br>Swap (Term \$): +1,000<br>-0.088 | 0.72997          | -11,500.03 |
|                                                    | E                | 3          |
| Watchlist Orders                                   | Summary          | More       |

- 1. The Summary of the trader
- 2. The open positions list.
- Can direct to other tabs from this bottom bar.
   \*More detail in the following sections.

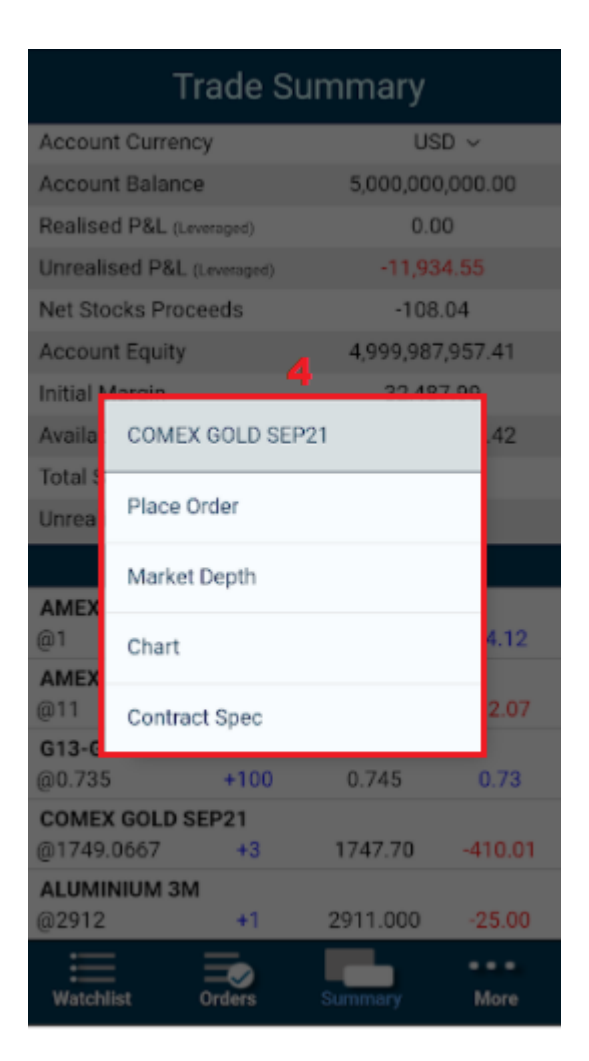

4. Click on it to open Place Order, Market Depth, Chart or Contract Spec of the Open Position.

#### More Page

| Settings                |              |  |
|-------------------------|--------------|--|
| Announcement 1          | >            |  |
| Notification Settings 2 | $\mathbf{>}$ |  |
| Language 3              | >            |  |
| Account: yeaso123 4     | >            |  |
| Log Out 5               | >            |  |

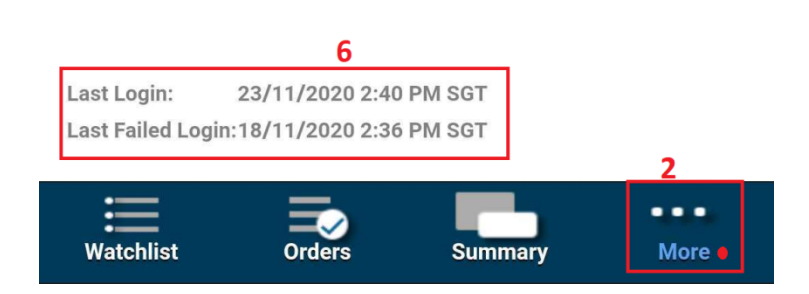

- 1. Announcement. New unread Announcements will be indicated by the red "New". When there are new unread Announcements, the red dot will appear on the More button until they are read by user.
- 2. Order Notification Settings.
- 3. Language Setting. User can choose their preferred language for the system.
- 4. Accounts Setting. For account user to switch to other sub-accounts to place/modify orders.
- 5. The Log Out button.
- 6. Last Login and Last Failed Login Display for current Trader.

#### <u>Announcement</u>

| Settings                                                                                                    |                           |  |  |
|----------------------------------------------------------------------------------------------------|---------------------------|--|--|
| Announcement                                                                                                    |                           |  |  |
| HKEX Suspends Today's<br>Afternoon and                                                                                                    | <b>1</b> 2019/09/26 10:50 |  |  |
| POEMS Professional Price<br>Server Restart 2                                                                                                    | 2019/09/26 10:14          |  |  |
| We have faced a technical issue with CME's Eurodollar options this morning.<br>The price server on our POEMS Professional platform was restarted for a<br>brief 2 minutes and during so, users may have seen prices momentarily<br>freeze. |                           |  |  |
| Contracts affected by this restart belong to CM apologise for any inconvenience caused                                                                                                    | E/COMEX/NYMEX. We         |  |  |

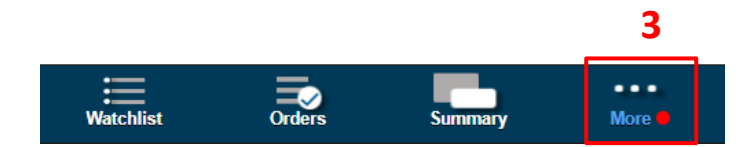

1. New Announcements that are broadcasted to the user will be at the top of the Announcement page in bold.

2. User may click on the Announcement to expand and see more details. Clicking on an Announcement will treat is as "Read". Announcements that have been read will stay on the Announcements page as long as it has not reached its expiry date.

3. The More button will have a red dot displayed signifying there are new unread Announcements. The red dot will disappear after all Announcements have been read by user.

#### **Order Notifications Settings**

| $\Diamond$        | Settings              | 4   | H,  |
|-------------------|-----------------------|-----|-----|
| 1                 | Notification Settings |     |     |
| Order Notificatio | on                    | 1   | All |
| Notification Pop  | Up                    | 2 🔾 | Off |
| Notification Sou  | nd                    | 3 📿 | Off |

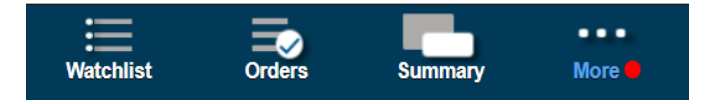

- Choose preferred Order Notification Settings.
   If "All" is chosen, all order notifications will be displayed including New, Working, Rejected, Cancelled and Filled.
   If "Filled" is chosen, only notifications for Filled orders is displayed.
- 2. User can choose to turn Notification Display on/off when receiving new notifications.
- 3. User can choose to turn Notification Sound on/off when receiving new notifications.
- 4. Click to save the preferred Order Notification Settings.

## Language

| $\Diamond$ | Settings | 2 📙 |
|------------|----------|-----|
| English    |          | 1 🗸 |
| 中文         |          |     |

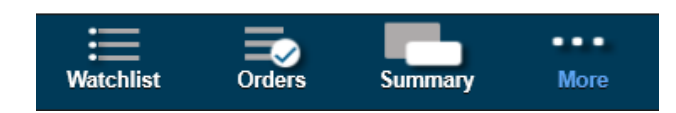

- 1. Choose a preferred language for our Phillip Nova Application.
- 2. Click to Save the preferred language.

#### **Account**

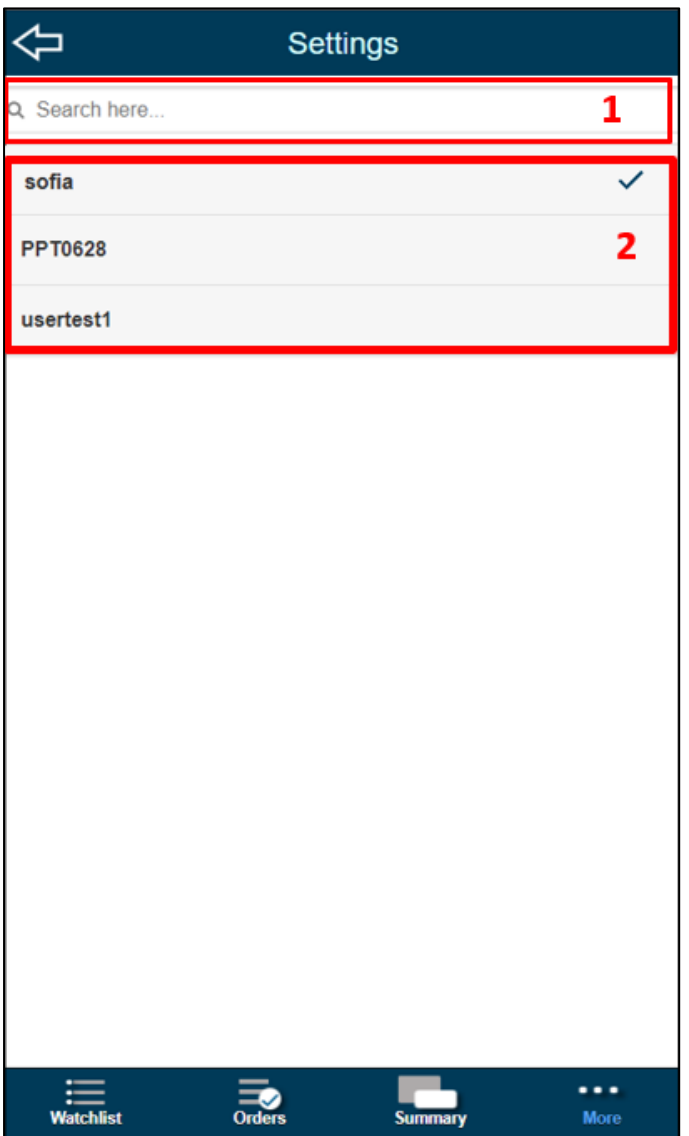

- 1. Key in account to search.
- 2. Choose account from the listing.